|                                      |                             |                       |                          |                           |                         |                           |                         | 27 |           |
|--------------------------------------|-----------------------------|-----------------------|--------------------------|---------------------------|-------------------------|---------------------------|-------------------------|----|-----------|
| G 🕐 🖸 🍎 🔎                            | Search 😢 Fol                | ders 🔝 -              |                          |                           |                         |                           |                         |    |           |
| Address Dr Control Panel             |                             |                       |                          |                           |                         |                           | ¥ 🔁                     | Go |           |
| Control Panel A                      | Accessibility<br>Options    | Rdd Hardware          | Add or<br>Remov          | Administrative<br>Tools   | AntiVir<br>Deskžop      | Automatic<br>Updates      | EDE<br>Administrator    |    |           |
| See Also *                           | Date and Time               | Display               | Flash Player             | Folder Options            | <b>Forts</b>            | Game<br>Controllers       | Internet<br>Options     |    |           |
| <ul> <li>Help and Support</li> </ul> | کی<br>Keyboard              | Mouse                 | Network<br>Connections   | Network Setup<br>Wizard   | NVIDIA<br>Control Panel | NVIDIA nView<br>Desktop M | Phone and<br>Modem      |    |           |
|                                      | Power Options               | Printers and<br>Faxes | Regional and<br>Language | Scanners and<br>Cameras   | Scheduled<br>Tasks      | Security<br>Center        | SignaTel<br>Audio       |    | Kliko mbi |
|                                      | Sounds and<br>Audio Devices | Speech                | System                   | Taskbar and<br>Start Menu | User Accounts           | Windows<br>Frewall        | Wireless<br>Network Set |    |           |
| ontrol Panel                         |                             |                       |                          |                           |                         |                           |                         |    |           |
| twork Connections                    |                             |                       |                          |                           |                         |                           |                         |    |           |

| stem Properties                                     |                            |                                                  | ?                                    | × |                                            |
|-----------------------------------------------------|----------------------------|--------------------------------------------------|--------------------------------------|---|--------------------------------------------|
| System Restore<br>General C<br>You must be logged o | Automat<br>omputerName     | ic Updates  <br>Hardware (<br>or to make most of | Remote<br>Advanced<br>these changes. |   | Kliko mbi<br>'Advanced System<br>Settings' |
| Performance<br>Visual effects, proce                | ssor scheduling, me        | mory usage, and v                                | virtual memory<br>Settings           | - | Kliko mbi<br>'Settings'                    |
| User Profiles<br>Desktop settings rel               | ated to your logon         | [                                                | S <u>e</u> ttings                    |   |                                            |
| ⊂ Startup and Recove<br>System startup, syst        | ry<br>em failure, and debu | igging information                               | Se <u>t</u> tings                    |   |                                            |
| l                                                   | Enviro <u>n</u> ment Varia | ibles Erro                                       | r Reporting                          |   |                                            |
|                                                     | OK                         | Cance                                            | <u>A</u> pply                        |   |                                            |

| Performance Options       ? ×         Visual Effects       Advanced       Data Execution Prevention         Data Execution Prevention (DEP) helps protect against damage from viruses and other security threats. How does it work? | Kliko mbi 'Data<br>Execution<br>Prevention'                                                                |
|----------------------------------------------------------------------------------------------------|----------------------------------------------------------------------------------------------------|
| <ul> <li>Turn on DEP for essential Windows programs and services only</li> <li>Turn on DEP for all programs and services except those I select:</li> </ul>                                                                          | Zgjidh kete<br>opsion.                                                                                     |
| Internet Explorer                                                                                                    | Nqs Ineternet Explorer<br>eshte ne liste, kuadrati<br>duhet te jete bosh, pra pa<br>simbolin si 'V' ne te. |
| *) Kur katrori eshte pa 'V',<br>DEP eshte c'aktivizuar (ky<br>opsion te duhet)                                                                                                    |                                                                                                    |
| *)Kur katrori eshte me 'V',<br>DEP eshte I aktivizuar (ky<br>opsion ndalon explorer te hapet)<br>Add Remove                                                                                                    |                                                                                                    |
| OK Cancel Apply                                                                                                    |                                                                                                    |

Pasi te kesh besh zgjedhjen e duhur e DEP per IE atehere kliko 'Apply' dhe 'OK'

Provo te hapesh IE pasi te kesh kryer kete process.